## **Millennium Network**

## 1 CUBO DE DECISÃO - Business Inteligence BI

Esta ferramenta é utilizada para gerar informações online a partir dos registros armazenados no Store Manager. A diferença entre um relatório impresso e o cubo de decisão é que o primeiro é estático, ou seja, apesar de mostrar uma quantidade maior de informações, não permite que o usuário veja estas informações de ângulos diferentes. O cubo, por sua vez, é dinâmico e possibilita ao usuário manipulá-las e visualizar novos resultados rapidamente. Um relatório deve ser processado toda vez que o usuário quiser visualizar uma nova informação. Para usar o cubo basta processá-lo uma única vez para obter várias informações diferentes a partir dos mesmos dados de origem. O layout do cubo apresenta quatro áreas, sendo a área central específica para medidas, ou seja, nela serão exibidos os valores a serem analisados pelo usuário. A área superior é utilizada quando há necessidade de filtrar as

informações. Nas demais áreas serão definidas as perspectivas da análise a ser feita. Para um melhor entendimento de como funciona esta ferramenta, veremos a seguir exemplos de como gerá-lo e analisá-lo.

#### 1.1 Criar um cubo de decisão

Entre em INICIAR  $\rightarrow$  Millennium  $\rightarrow$  CubeStore Digite o usuário e a senha de acesso ao recurso.

| Senha do Supervisor         |                     |               |
|-----------------------------|---------------------|---------------|
| Digite seu usuário e senha: |                     |               |
| Usuário: C<br>Senha: C      | )<br>) <u>&amp;</u> | OK<br>Cancela |

A seguir, preencha o campo Perspectiva e clique na pasta importar do XML para visualizar uma das opções de análise que poderá ser:

- 1. Tipos de pagamento
- 2. Vendas
- 3. Vendas por vendedor

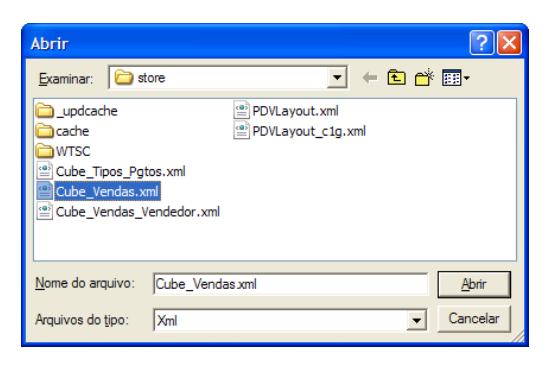

1

# **Millennium Network**

Selecione o período a ser analisado que poderá ser:

- 1. Diário
- 2. Semanal
- 3. Quinzenal
- 4. Mensal
- 5. Outros (Período determinado)

| Tipo Periodo 1 Dia |  |
|--------------------|--|
| OK Cancelar        |  |

Clique em OK para gerar o cubo e aguarde o sistema carregar as informações. No exemplo, vamos analisar as vendas diárias em relação às filiais.

Na figura a seguir vemos o resultado do processamento dessa seleção.

| 🗃 Abrir 🛛 Im          | nportar do Xml Perspectivas |                                                 | 🔻 📴 🎦 🚽              | 🗙 Sair Or | denar Fato |             |               |            |               |                |             |                     |                |
|-----------------------|-----------------------------|-------------------------------------------------|----------------------|-----------|------------|-------------|---------------|------------|---------------|----------------|-------------|---------------------|----------------|
|                       |                             |                                                 |                      |           |            |             |               |            |               |                |             |                     |                |
| 9 <sub>0</sub> Valves | ▼ SEQ_ABERTURA ↓ ▼ He       | ora_venda 🕹 👻                                   | Estacao_trabalho 🦆 🔻 |           |            |             |               |            |               |                |             |                     |                |
| Filial 🕹 👻            | Operador 🗸 🗸                | Vendedor 🦆 💌                                    | Data_Operacao 👃 🔻    | HORA_DETA | HADA 🕹 🔻   | Valor_bruto | Valor_liquido | Quantidade | Qtde_Operacao | Valor_Desconto | Valor_Troca | Credito_Aproveitado | Valor_Comissao |
| - 274                 | - 708-VENDEDOR - NORTE SHOP | - 7193413-LOJA                                  | - 21/1/2010          | 10:1      |            | 24,90       | 24,90         | 1,00       | 1,00          | 0,00           | 0,00        | 0,00                | 24,90 🔺        |
|                       | QUIOSQUE - ANDRE IGREJA     |                                                 |                      | 21:20     |            | 120,00      | 120,00        | 4,00       | 1,00          | 0,00           | 0,00        | 0,00                | 120,00         |
|                       |                             |                                                 |                      | Totais    |            | 144,90      | 144,90        | 5,00       | 2,00          | 0,00           | 0,00        | 0,00                | 144,90         |
|                       |                             |                                                 | Totais               |           |            | 144,90      | 144,90        | 5,00       | 2,00          | 0,00           | 0,00        | 0,00                | 144,90         |
|                       |                             | - 7194431-ANA                                   | -21/1/2010           | 11:0      |            | 33,00       | 33,00         | 2,00       | 1,00          | 0,00           | 0,00        | 0,00                | 33,00          |
|                       |                             | ELISA                                           |                      | 11:34     |            | 60,00       | 60,00         | 2,00       | 1,00          | 0,00           | 0,00        | 0,00                | 60,00          |
|                       |                             |                                                 |                      | 12:5      |            | 80,00       | 80,00         | 3,00       | 1,00          | 0,00           | 0,00        | 0,00                | 80,00          |
|                       |                             |                                                 |                      | 13:54     |            | 748,50      | 748,50        | 23,00      | 1,00          | 0,00           | 0,00        | 0,00                | 748,50         |
|                       |                             |                                                 |                      | Totais    |            | 921,50      | 921,50        | 30,00      | 4,00          | 0,00           | 0,00        | 0,00                | 921,50         |
|                       |                             |                                                 | Totais               |           |            | 921,50      | 921,50        | 30,00      | 4,00          | 0,00           | 0,00        | 0,00                | 921,50         |
|                       |                             | Totais                                          | Totais               |           |            | 1.066,40    | 1.066,40      | 35,00      | 6,00          | 0,00           | 0,00        | 0,00                | 1.066,40       |
|                       | Totais                      |                                                 |                      |           |            | 1.066,40    | 1.066,40      | 35,00      | 6,00          | 0,00           | 0,00        | 0,00                | 1.066,40       |
| - 336                 | -134-VENDEDOR - CENTER      | -7194850JOSIC                                   | - 21/1/2010          | 13:40     |            | 53,00       | 53,00         | 2,00       | 1,00          | 0,00           | 0,00        | 0,00                | 53,00          |
|                       | SHOPP: UBERLANDIA           | LEIDE<br>FERREIRA DE<br>ARALUO                  |                      | 13:48     |            | 126,00      | 126,00        | 5,00       | 1,00          | 0,00           | 0,00        | 0,00                | 126,00         |
|                       |                             |                                                 |                      | 14:21     |            | 26,00       | 26,00         | 1,00       | 1,00          | 0,00           | 0,00        | 0,00                | 26,00          |
|                       |                             |                                                 |                      | 14:22     |            | 71,00       | 71,00         | 1,00       | 1,00          | 0,00           | 0,00        | 0,00                | 71,00          |
|                       |                             |                                                 |                      | 14:23     |            | 33,00       | 33,00         | 2,00       | 1,00          | 0,00           | 0,00        | 0,00                | 33,00          |
|                       |                             |                                                 |                      | 15:5      |            | 71,00       | 71,00         | 1,00       | 1,00          | 0,00           | 0,00        | 0,00                | 71,00          |
|                       |                             |                                                 |                      | 15:52     |            | 71,00       | 71,00         | 1,00       | 1,00          | 0,00           | 0,00        | 0,00                | 71,00          |
|                       |                             |                                                 |                      | 16:4      |            | 37,50       | 37,50         | 2,00       | 1,00          | 0,00           | 0,00        | 0,00                | 37,50          |
|                       |                             |                                                 |                      | Totais    |            | 488,50      | 488,50        | 15,00      | 8,00          | 0,00           | 0,00        | 0,00                | 488,50         |
|                       |                             |                                                 | Totais               |           |            | 488,50      | 488,50        | 15,00      | 8,00          | 0,00           | 0,00        | 0,00                | 488,50         |
|                       |                             | 7194856-TATIA<br>NA DE ASSIS<br>BELINTANI       | - 21/1/2010          | 13:41     |            | 72,00       | 72,00         | 1,00       | 1,00          | 0,00           | 0,00        | 0,00                | 72,00          |
|                       |                             |                                                 |                      | Totais    |            | 72,00       | 72,00         | 1,00       | 1,00          | 0,00           | 0,00        | 0,00                | 72,00          |
|                       |                             |                                                 | Totais               |           |            | 72,00       | 72,00         | 1,00       | 1,00          | 0,00           | 0,00        | 0,00                | 72,00          |
|                       |                             | → 7194862-VALÉ<br>RIA<br>RODRIGUES<br>DE ARAÚJO | - 21/1/2010          | 13:49     |            | 21,00       | 21,00         | 1,00       | 1,00          | 0,00           | 0,00        | 0,00                | 21,00          |
|                       |                             |                                                 |                      | Totais    |            | 21,00       | 21,00         | 1,00       | 1,00          | 0,00           | 0,00        | 0,00                | 21,00          |
|                       |                             |                                                 | Totais               |           |            | 21,00       | 21,00         | 1,00       | 1,00          | 0,00           | 0,00        | 0,00                | 21,00          |
|                       |                             |                                                 |                      | 16:24     |            | 49,50       | 49,50         | 3,00       | 1,00          | 0,00           | 0,00        | 0,00                | 49,50          |
|                       |                             |                                                 |                      | 16:49     |            | 6,50        | 6,50          | 1,00       | 1,00          | 0,00           | 0,00        | 0,00                | 6,50           |
|                       |                             |                                                 |                      | 17:14     |            | 15,00       | 15,00         | 1,00       | 1,00          | 0,00           | 0,00        | 0,00                | 15,00          |
|                       |                             |                                                 |                      | 18:50     |            | 36,00       | 36,00         | 2,00       | 1,00          | 0,00           | 0,00        | 0,00                | 36,00          |
|                       |                             |                                                 |                      | 22:14     |            | 112,50      | 112,50        | 4,00       | 1,00          | 0,00           | 0,00        | 0,00                | 112,50         |
|                       |                             |                                                 |                      | Totais    |            | 219,50      | 219,50        | 11,00      | 5,00          | 0,00           | 0,00        | 0,00                | 219,50 👻       |
|                       |                             |                                                 |                      |           |            | •           |               |            |               | -              |             |                     | ▶ i            |

Esta é a primeira forma de visualizar as informações. Aqui estão sendo analisadas: filial e as vendas realizadas por vendedor na data selecionada. A partir deste resultado, é possível movimentar as colunas e linhas, fazer filtros e excluir dados para ver as mesmas informações de ângulos diferentes.

# Millennium Network

### 1.2 Variações da Análise

#### 1.2.1 Selecionar campos para filtragem

Para visualizar as vendas de uma determinada filial, dê um clique no campo para expandi-lo, selecione a(s) filial(is) e execute.

| ¥                 |               |                   |                    |
|-------------------|---------------|-------------------|--------------------|
| Filial 🛛 🦆 🔻 Vend | ledor 🗸 🗸 🔻   | Data_Operacao 🦆 🔻 | HORA_DETALHADA 🕹 🔻 |
| × 🗸               | -850JOSICLEID | - 21/1/2010       | 13:40              |
| 274 🔨             |               |                   | 13:48              |
| 336               |               |                   | 14:21              |
| 358               |               |                   | 14:22              |
| 428               |               |                   | 14:23              |
| 549               |               |                   | 15:5               |
| 586               |               |                   | 15:52              |
| 598               |               |                   | 16:4               |
| 625 -             |               |                   | Totais             |
| 635               |               | Totais            |                    |
| 646374            |               | 10(0)0            |                    |
| 646393            |               |                   |                    |
| 646446            |               |                   |                    |

#### **1.2.2 Ocultar Informações**

Clique com o botão esquerdo do mouse e arraste o campo para o topo da tela. A informação da coluna será removida do cubo e os campos ocultos ficarão com uma aparência transparente na linha acima do cubo. Se for necessário inseri-la novamente basta arrastá-la de volta para o cubo. Para alternar a posição entre das colunas, clique com o botão esquerdo do mouse e arraste até a posição desejada.

| 9 <sub>0</sub> Valo | 9 <sub>0</sub> Valver → SEQ_ABERTURA ↓ → Hora_venda ↓ → Estacao_trabalho ↓ → Operador ↓ → |                                         |                   |                    |             |               |            |               |                |             |                     |  |
|---------------------|-------------------------------------------------------------------------------------------|-----------------------------------------|-------------------|--------------------|-------------|---------------|------------|---------------|----------------|-------------|---------------------|--|
| Filial              | ↓ -                                                                                       | Vendedor 🕴 🔻                            | Data_Operacao ↓ 🔻 | HORA_DETALHADA 🗼 👻 | Valor_bruto | Valor_liquido | Quantidade | Qtde_Operacao | Valor_Descento | Valor_Troca | Credito_Aproveitado |  |
| - 336               |                                                                                           | - 7194850-JOSICLEIDE FERREIRA DE ARAUJO | -21/1/2010        | 13:40              | 53,00       | 53,00         | 2,00       | 1,00          | 0,00           | 0,00        | 0,00                |  |
|                     |                                                                                           |                                         |                   | 13:48              | 126,00      | 126,00        | 5,00       | 1,00          | 0,00           | 0,00        | 0,00                |  |
|                     |                                                                                           |                                         |                   | 14:21              | 26,00       | 26,00         | 1,00       | 1,00          | 0,00           | 0,00        | 0,00                |  |
|                     |                                                                                           |                                         |                   | 14:22              | 71,00       | 71,00         | 1,00       | 1,00          | 0,00           | 0,00        | 0,00                |  |
|                     |                                                                                           |                                         |                   | 14:23              | 33,00       | 33,00         | 2,00       | 1,00          | 0,00           | 0,00        | 0,00                |  |
|                     |                                                                                           |                                         |                   | 15:5               | 71,00       | 71,00         | 1,00       | 1,00          | 0,00           | 0,00        | 0,00                |  |
|                     |                                                                                           |                                         |                   | 15:52              | 71,00       | 71,00         | 1,00       | 1,00          | 0,00           | 0,00        | 0,00                |  |
|                     |                                                                                           |                                         |                   | 16:4               | 37,50       | 37,50         | 2,00       | 1,00          | 0,00           | 0,00        | 0,00                |  |
|                     |                                                                                           |                                         |                   | Totais             | 488,50      | 488,50        | 15,00      | 8,00          | 0,00           | 0,00        | 0,00                |  |
|                     |                                                                                           |                                         | Totais            |                    | 488,50      | 488,50        | 15,00      | 8,00          | 0,00           | 0,00        | 0,00                |  |
|                     |                                                                                           | Totais                                  |                   |                    | 488,50      | 488,50        | 15,00      | 8,00          | 0,00           | 0,00        | 0,00                |  |
| Totais              |                                                                                           |                                         |                   |                    | 488,50      | 488,50        | 15,00      | 8,00          | 0,00           | 0,00        | 0,00                |  |

## 1.3 EXPORTAR DEFINIÇÃO DE RELATÓRIOS

Após a geração do cubo, dê um clique no ícone do Excel para exportar os dados para a planilha. Dessa forma, todas as informações do cubo serão transportadas. Para visualizar somente as informações selecionadas, clique no ícone de impressão e salve o documento como uma planilha.